## <当日のご参加方法について>

①申込後に rlmswebinar.plm@siemens.com <messenger@webex.com>より
 自動送信されました「◆◆ウェブセミナー登録承認のお知らせ◆◆」メールに記載されている URL をクリック
 ②ご登録された氏名と E-mail を入力。参加ボタンをクリックして、ログイン。

③ログイン後、「進行中のイベント」画面が表示されますが、メイン画面に表示が切り替わるまでそのままでお待ち下さい。 その後、メイン画面が表示されます。

また同時に WebEx イベントマネージャーファイルがコンピュータに自動的にダウンロード&インストールされます。 お客様のネットワーク環境および制限によっては本ファイルがインストールされないこともありますので、 予めご了承下さい。

## <「◆◆ウェブセミナー登録承認のお知らせ◆◆」メールを紛失、および届いていないなどの場合>

- ① 当該の弊社ウェブセミナー紹介&申込ページをご覧ください。
  - ・ 弊社から送られた当該のウェブセミナー案内メールに記載
  - ・弊社 HP (www.siemens.com/plm)より、「イベント・トピックス」下方にある「<u>すべてを見る</u>」をクリックし、 「開催月で選ぶ」からイベントの該当月を選択後、表示される該当イベント名をクリック
- ②ウェブページ内の お申込: <u>こちらをクリックしてお申込み下さい。</u>のリンクをクリック

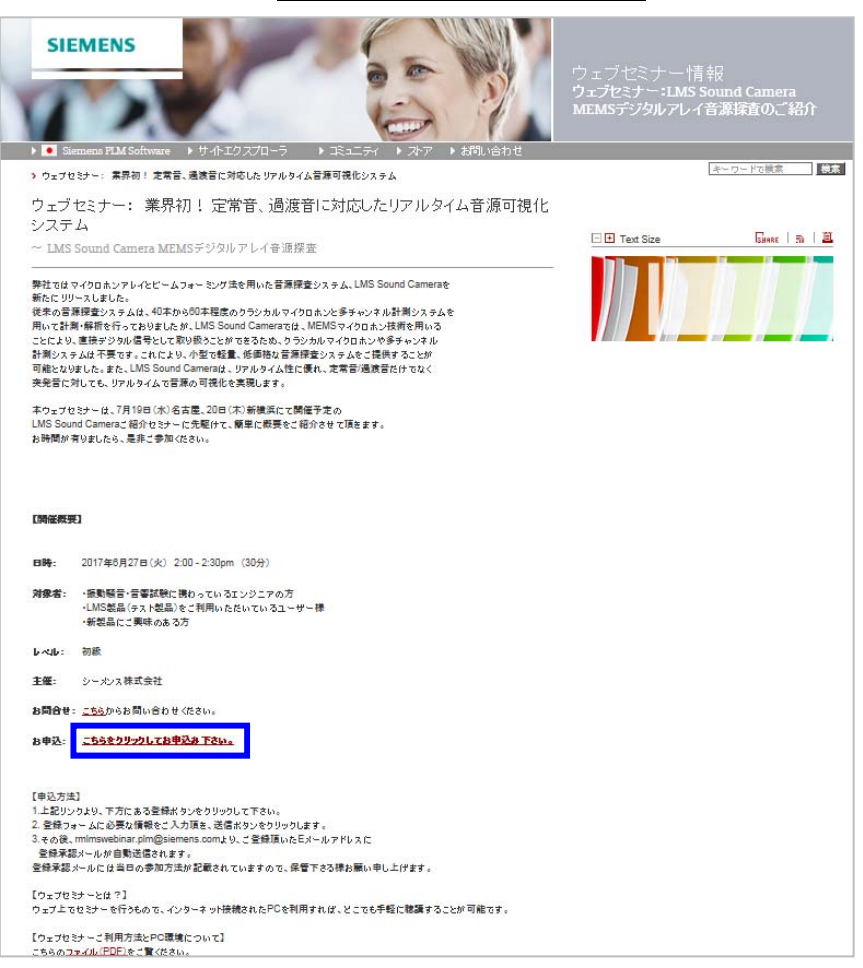

③該当の Webinar のイベントページに直接飛びます。

登録 ID(Registration ID)、イベントパスワード(Event Password)を控えていらっしゃる方は青枠部分に入力し、 今すぐ参加(Join Now)ボタンをクリックすれば、Webinar にログインできます。

登録 ID、パスワードがわからない方は、赤枠部分をクリックすれば、登録 ID の送信画面が表示されますので、 メールアドレスを入力⇒OK をクリックして下さい。

| DEMENS                                                                                             |                                                                                                    |                                                                                                    |
|----------------------------------------------------------------------------------------------------|----------------------------------------------------------------------------------------------------|----------------------------------------------------------------------------------------------------|
| Event Infor<br>Registration is red<br>Event status:<br>Date and time:<br>Duration:<br>Description: | <ul> <li>mation:業界初!定常音、過渡音に対応したリアルタイム音源可視化システム<br/>quired to join this event. If you have not registered, please do so now.</li> <li>Started (Register)</li> <li>Tuesday, June 27, 2017 2:00 pm<br/>Japan Time (Tokyo, GMT+00.00)<br/><u>Change Jime 2006</u></li> <li>Go minutes</li> <li>東羽引:宝常音,通渡音に対応したリアルタイム音源可说化システム<br/>~ UMS Sound Camera MENSデジタルアレイ音源原源</li> <li>弊引(127470月ボンアレイどニムフォーミング法を用いた言源探査システム, LMS Sound Camera<br/>を指たビリリース以よん。</li> <li>ビボル等者、通波音に対応したリアルタイム音源可说化システム<br/>を指た「ジリース以よん。</li> <li>ビボル等者に対応したが、LMS Sound Cameral ALEMSマイクロホンとゆチャンネルは計測システ<br/>ムを用いて背側・解明を行われしたが、LMS Sound Cameral ALEMSマイクロホンとゆチャンネルは<br/>測システムは不要です。</li> <li>Chi LSU Jungで報告、UMS Sound Cameral ALEMSマイクロホンとゆチャンネルは<br/>測システムは不要です。</li> <li>Chi LSU Jungで報告、UMS Sound Cameral ALEMSマイクロホンとゆチャンネルは<br/>測システムは不要です。</li> <li>Chi LSU Jung Kall 価格な音源探査システムをご提供することが可能となりまん。</li> <li>また、LMS Sound Cameral JUN メイトロ (LIK)、定常自通識音だけでな交発音に対しても、リ<br/>アルタイムで音源の可能化を実現します。</li> <li>キクュアをはアーは、7月19日(か)を計算。20日(小新稿点で替用にいたしますLMS Sound Cameral<br/>Sound Cameral<br/>Sound Cameral<br/>JUN タイムで音源の可能化を実現します。</li> </ul> | Join Event Now If you have registered for this event, provide the following information to join now. If you have not, click Registeret Registration ID: Seent password: Solin Itow Please see your registration confirmation for the registration ID and event password. If you lost your registration II Cick have It sent to you again. |
|                                                                                                    | ■対象<br>・課題録音・音響試験に携わっているエンジニアの方<br>・LMS股品(テスト取品)をご判用いただいているユーザー様<br>・新取品にご無味のあるお客様<br>レベル                                                                                                    | 5                                                                                                    |

| 登録 ID の送信                                                     |    |       |  |  |
|---------------------------------------------------------------|----|-------|--|--|
| メールで登録 ID を受け取るには、メールアドレスを入力して [ <b>OK</b> ] をクリックしてくだ<br>さい。 |    |       |  |  |
| メールアドレス:                                                      | OK | キャンセル |  |  |

ご留意事項

・ログインはイベント開始時刻の 30 分前から可能です。それ以前は、登録 ID、イベントパスワードが 入力できないようになっています。